### ATS: Setting Up the Forgot ID/Password Function TOP

Athletes have a link on the web portal to use if they forget their password. However a few things have to be set up first for this link to work. This document will go over the set up and information that is required for these links to work. Users are also able to do a password reset. With the update in May of '21 we have included the ability to reset accounts after they have been locked due to incorrect password attempts.

| 💠 Athletic Trainer System ® - Desktop Module Login                                                                                                    | X                                                                                                    |
|----------------------------------------------------------------------------------------------------|----------------------------------------------------------------------------------------------------|
|                                                                                                    |                                                                                                    |
| An Electronic Health Record                                                                                                    | User name       OK         JOE STRECKFUS       Cancel         Password       Advanced         Change Key       Change Key         Database       Connection: 4<br>Speed Issues         ATSjoe       Connection: 4<br>Speed Issues         Server Name       Connection: 4<br>Speed Issues         Primary Server       Connection: 4<br>Speed Issues         ATS Staff Portal:       Connection: 4 |
| Number of active users:         Number of active users:         Image: Stress of the stress of the st | Password Reset Request Email: Email address * Database: ATSjoe Please contact your medical staff if you do not know all the information above to request your password. Send Password Reset Email Go to Login                                                                                                    |

| 🚓 Athletic Trainer System ® Athlete Portal Logi                                                                                                    | n                                                                                                  |  |  |  |  |
|----------------------------------------------------------------------------------------------------|----------------------------------------------------------------------------------------------------|--|--|--|--|
|                                                                                                    | Joe Tech                                                                                           |  |  |  |  |
|                                                                                                    |                                                                                                    |  |  |  |  |
| Student ID<br>number:                                                                                                    | Login                                                                                              |  |  |  |  |
| Password: Password:                                                                                                    | d                                                                                                  |  |  |  |  |
| Database: atsjoe                                                                                                    |                                                                                                    |  |  |  |  |
| Forgot your Pa                                                                                                    | ssword?                                                                                            |  |  |  |  |
| <u>Forgot your Studen</u>                                                                                                    | t ID number?                                                                                       |  |  |  |  |
| If you have ANY questions or problems you need to contact your<br>ports medicine staff at your school. Parswords need to include a<br>Capital Letter, Number and Special character<br>http://www.athletictrainersystem.com/ |                                                                                                    |  |  |  |  |
|                                                                                                    |                                                                                                    |  |  |  |  |
| Forgot your Password? ×                                                                                                    | Forgot your Student ID number? ×                                                                   |  |  |  |  |
| Please enter your Email Address and Database and click Submit.                                                                                                    | Please enter your Email Address and Database and click Submit.                                     |  |  |  |  |
| Email:                                                                                                    | Email:                                                                                             |  |  |  |  |
| Database: atsjoe                                                                                                    | Database: atsjoe                                                                                   |  |  |  |  |
| Please contact your medical staff if you do not know all the information above to request a<br>password reset.                                                                                                    | Please contact your medical staff if you do not know all the information above to request a reset. |  |  |  |  |
| Submit Cancel Close                                                                                                    | Submit Cancel Close                                                                                |  |  |  |  |

Copyright © by Keffer Development Services, LLC

TOP

## **Forgot Password Table of Contents:**

| Task                    | Page       |  |
|-------------------------|------------|--|
| Site Info Configuration | <u>3-4</u> |  |
| Athlete Using Forgot    | <u>5</u>   |  |
| Password link           |            |  |
| Staff Forgot Password   | 6          |  |
| & Reset info            | <u>0</u>   |  |

# ATS: Setting Up the Forgot ID/Password Function TOP Site Info Configuration:

| The first step is to make sure your system is set up to                                                                                                    | Admin Windows Help                        |
|----------------------------------------------------------------------------------------------------|-------------------------------------------|
| area. Select Admin—> Site Info—> opt (1) tab.                                                                                                    | 👗 Site Info                               |
| 📸 Site Info - Joe Tech                                                                                                    |                                           |
| Primary Modules Security Tab Order Opt(1) Opt(2) Opt(3) Swipe Card Billing Claims/EDI Pre-Login                                                                                                    | n Kiosk Custom Inventory                  |
| Primary user title (ex. Athletic Trainer): Athletic Trainer                                                                                                    |                                           |
| Athlete Identifier (ex. Athlete ID): Student ID number                                                                                                    |                                           |
| 1st Addr Title:         Home Address         2nd:         School Address                                                                                                    | Grid colors: Alt Row                      |
| □ Force injury screen display for users after login                                                                                                    | New Row                                   |
| Enable batch report processing based on the schedule defined                                                                                                    |                                           |
| Smartphone search by team?                                                                                                    |                                           |
| Weight deficit percentages to use for hydration alerts: (2 = 2%) Level 1: 2.50                                                                                                    | Level 2: 3.20                             |
| Information Privacy Settings                                                                                                    | a by your administrator.                  |
| Allow Privacy Settings Note: Privacy settings on/off are determined by your administrate                                                                                                    | or. ATS makes no                          |
| Allow Secure Messaging the use of secure messages are subject to your organization's particular the use of secure messages are subject to your organization's particular the use of secure messages are subject to your organ | blicies and federal/state/local           |
| Email/Message Options Staff Notices Notices                                                                                                    | or Nightly Natices Nate/Batch Schedule    |
| Part 1 Part 2                                                                                                    | highly holices hole/bach schedule         |
| Use auto-enail for group notices (limitation/injury/note)                                                                                                    | osk Changes                               |
| ✓ Use delayed delivery for secure messages                                                                                                    | ů, se se se se se se se se se se se se se |
| Email preface from your school/org for encyption:                                                                                                    |                                           |
|                                                                                                    |                                           |
| Enhal/Message Options                                                                                                    |                                           |
| controlled by the "Notification" list on the<br>Your staff email address to use for sending. (The "From" email address                                                                                                    | lress):                                   |
| joe@kefferdevelopment.com                                                                                                    |                                           |
| (The "From" email address. This should not be an ATS email address                                                                                                    | ess)                                      |
| SMTP Server:                                                                                                    |                                           |
| Login: joe@kefferdevelopment.com Password: 12 P                                                                                                    | CL                                        |
| Secure SMTP Port:                                                                                                    | mail<br>Igs                               |
| Note: ATS is not compatible with any 2-factor email system                                                                                                    | m.                                        |
|                                                                                                    |                                           |
|                                                                                                    |                                           |
|                                                                                                    |                                           |
|                                                                                                    |                                           |
|                                                                                                    |                                           |
|                                                                                                    |                                           |
|                                                                                                    |                                           |
| $\backslash$ /                                                                                                    |                                           |
|                                                                                                    |                                           |

ATS does not have its own email system, it is built to utilize yours. To ensure this area works correctly get the associated information from you IT department. Please see the help doc, <u>SMTP</u> <u>Configuration</u> for further details on getting this set up and fully functional.

TOP

#### Site Info—Security settings:

On the security tab, you are able to customize a few things. We have made several requirements. Be sure to give your password token some time to be processed by both our server as well as yours.

The security settings affect all users in the data base, as well as emergency contacts and athletes logging into the system.

| Primary                                         | y Modules Security ab Order Opt(1) Opt(2) Opt(3) Swipe Card Billing Claims/EDI Pre-Login K | Kiosk Custom Inventory      |                                  |
|-------------------------------------------------|--------------------------------------------------------------------------------------------|-----------------------------|----------------------------------|
| Ger                                             | Force password change? # Days: 365 (30 to 365) Forgot password token go                    | ood for: 20 minutes (3 to 2 | 20) Й                            |
|                                                 | Lock user after 3 (3 to 5) failed tries? Min Password Length: 8                            | (8 to 12)                   |                                  |
|                                                 | Users strong password?                                                                     | 900                         |                                  |
|                                                 | Athletes/Emergency Contacts strong password? Force logout after: 1:33:00                   | 0 AM 🚖 For: 0 min (0=Di     | isabled)                         |
|                                                 | Require Athlete/Emergency<br>Contact Password change as of / / 🔽 🚺                         |                             |                                  |
|                                                 | Disable the view password capabilities for all users 🛠 🗯                                   | Use R                       | lecommended<br>Settings          |
|                                                 | Allow users to use the "Account Reset" function                                            | Requir<br>Change            | e All Users to<br>Their Password |
| ATS 2-Factor Authentication       Image: Staff: |                                                                                            |                             |                                  |
|                                                 |                                                                                            |                             |                                  |

#### Athlete Using Forgot Password:

Athletes must have their email address information filled out to be able to utilize the forgot password link.

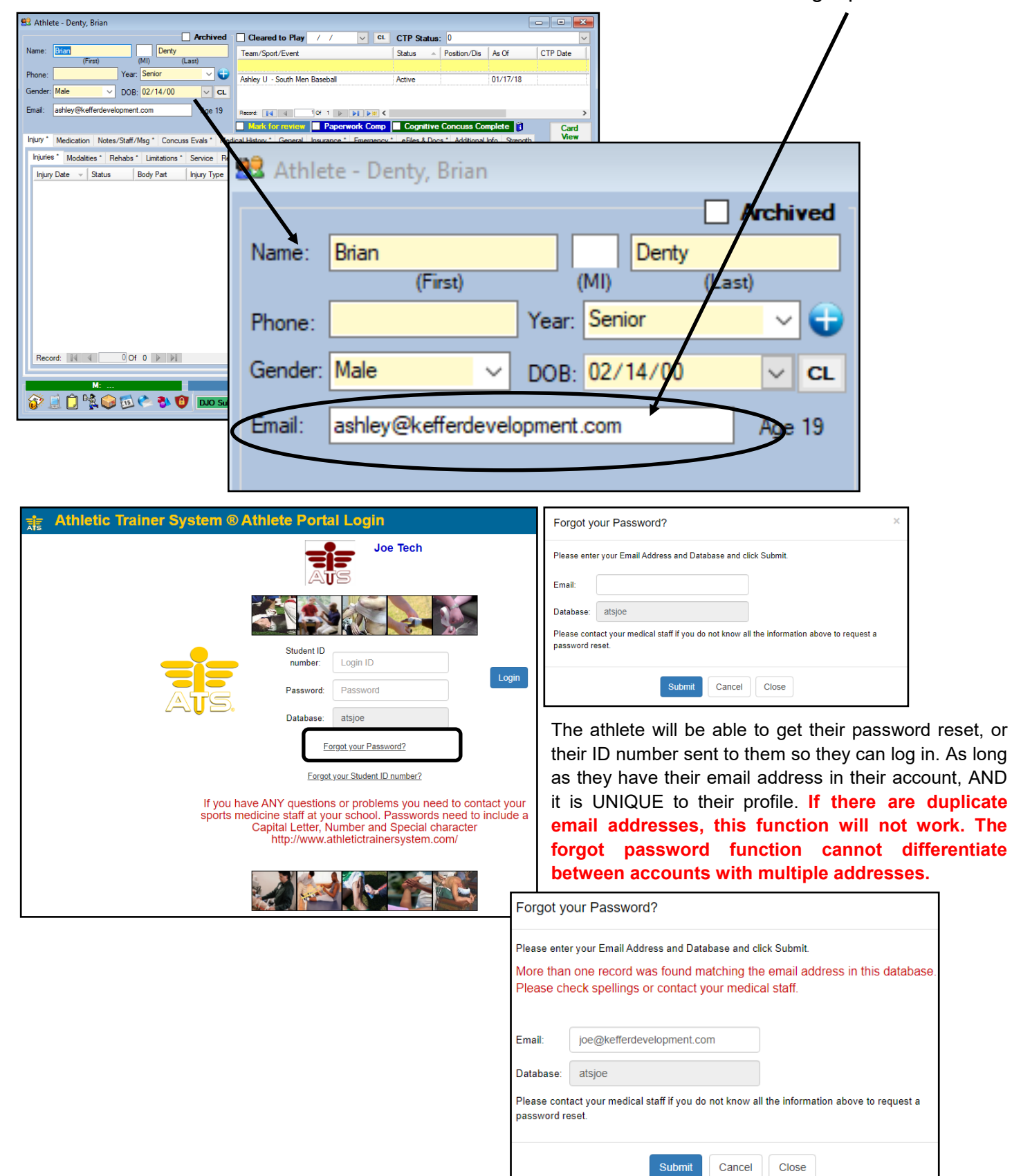

# ATS: Setting Up the Forgot ID/Password Function

#### **Staff Forgot Password**:

For the staff link to work correctly, their email must be entered in their user profile, correctly. As a note, if an email address is entered in a profile more than 1 time; you will not be able to do a forgot password. The system cannot differentiate which account to reset. This is commonly seen if there is a general admin account, or test profile.

| S User                                                                                                    | Once they are on the users account screen, select the Reset Login Info bo | ox.   |
|----------------------------------------------------------------------------------------------------|---------------------------------------------------------------------------|-------|
| Name:     Joe Streckfus       (First Last)     Administrator     Athletic Trainer       ID     Coach     Doc/Phy/Nurse       Other     Strength/Condition | They will see three areas for security questions.                         |       |
| User ID: Joe Streckfus Password: *********                                                                                                    | An 3 are required for reactivation.                                       |       |
| Disabled On-> / / Reset<br>Supervisor:                                                                                                    |                                                                           |       |
| Text Addr:                                                                                                    |                                                                           |       |
| Title:<br>License #: Force password<br>change on pert login                                                                                               | Question #1: In what city or town was your first job?                     |       |
| Use secure messages                                                                                                    | Answer #1: another city Save the information                              | after |
| Phone/Location Email Signature Home Address Reset Login Info                                                                                              | filling in the questions                                                  | 5.    |
| Question #1:                                                                                                    | Addestion #2: What is the color of your eyes?                             |       |
| Answer #1:                                                                                                    | Answer #2: purple                                                         |       |
| Question #2:                                                                                                    | Question #3: What was the name of your first pet?                         |       |
| Answer #2:                                                                                                    | Answer #3: doggo                                                          |       |
| Answer #3:                                                                                                    |                                                                           |       |

Security questions are controlled via each users profile. After they are created, they will need to go back in and select the question and provide an answer.

If your staff locks their account with failed password attempts, the forgot password link does not reset their account. It will change their password, but not allow them to reactivate their account.

For further information see the help doc for Resetting Account Information.